#### Allez à www.vtechcanada.com pour les nouvelles relatives aux

nouveaux produits VTech.

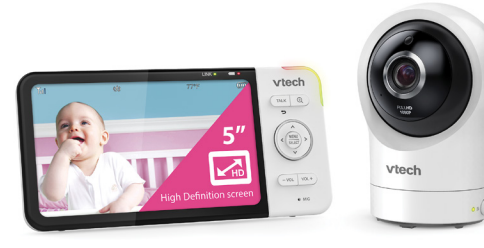

RM5764HD RM5764-2HD

Moniteur vidéo panoramique et inclinable 1080p intelligent Wi-Fi de 5 po

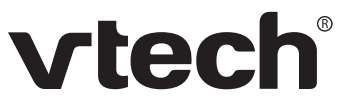

Pour plus d'informations sur le soutien

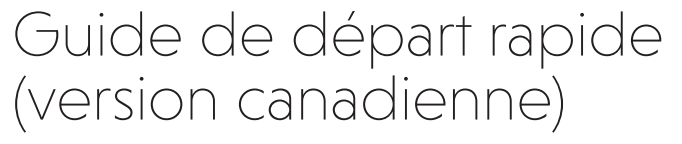

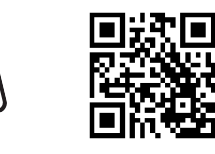

#### **Félicitations**

pour l'achat de votre nouveau produit VTech. Avant d'utiliser ce moniteur vidéo HD, veuillez lire les **Instructions de sécurité importantes**.

Pour obtenir de l'aide, faire des achats et tout ce qui est nouveau chez VTech, visitez notre site web à l'adresse www.vtechcanada.com

Le moniteur VTech 5 pouces intelligent Wi-Fi 1080p à panoramique et inclinaison vous perme de rester près de votre bébé lorsque vous vous déplacez ou que vous êtes loin. Ce moniteur est compatible avec la technologie Wi-Fi, qui utilise votre réseau domestique sans fil pour diffuser des images vidéo et audio en direct via l'unité du bébé HD et l'unité du parent

à écran couleur de 5 pouces. Il vous permet de maintenir une connexion constante avec votre Vous pouvez également surveiller à partir de votre smartphone et de votre tablette mobile. Le moniteur panoramique et inclinable VTech 5 pouces intelligent Wi-Fi 1080p utilise

l'application MyVTech Baby 1080p pour vous permettre de voir et d'entendre instantanément ce qui se passe avec votre bébé, où que vous soyez dans le monde. L'application peut être téléchargée sur l'App Store ou le Google Play<sup>MC</sup> Store, directement

depuis votre smartphone ou votre tablette mobile

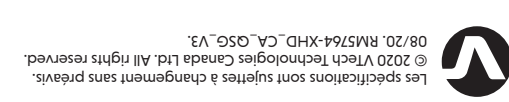

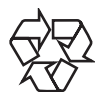

105 est une marque commerciale ou une marque deposee de Cisco aux Etats-Unis et dans d'autres pays et est utilisee App Store est une marque commerciale d'Apple Inc. enregistrée aux États-Unis et dans d'autres pays. Android Mc et Google Play Mc sont des marques déposées de Google Inc.

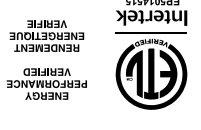

|                           | Pile de l'unité du parent : BPIJ63 (pile au lithimu-ion 3,7 V 2 100 MAN)<br>Pile de l'unité du partery Co. Ltd.                                                             |
|---------------------------|----------------------------------------------------------------------------------------------------|
| noitetnəmile'b zəonəpix3  | Adaptateurs de l'unité du parent√unité du bébé :<br>VTech, VT05EUS0S100<br>Sortie nominale : 5 V CC, 1 000 mA.                                                              |
| Portée nominale effective | Puissance maximale autorisée par la FCC et IC. La plage de<br>fonctionnement réelle peut varier en fonction des conditions<br>environnementales au moment de l'utilisation. |
| ACL                       | ACL couleur de 5 po<br>(IPS 1280x720 mégapixels)                                                                                                    |
| xueneC                    | π                                                                                                    |
| Fréquences                | zHM S242 - 2142 : 2412 - 2145                                                                                                    |

### **ΣΡΕ΄ ΟΓΕΙΕΙCATIONS ΤΕCHΝΙQUES**

# INCLUS DANS L'EMBALLAGE

Votre emballage de moniteurs vidéo HD contient les éléments suivants. Conservez votre reçu de caisse et l'emballage d'origine au cas où le service de garantie serait nécessaire.

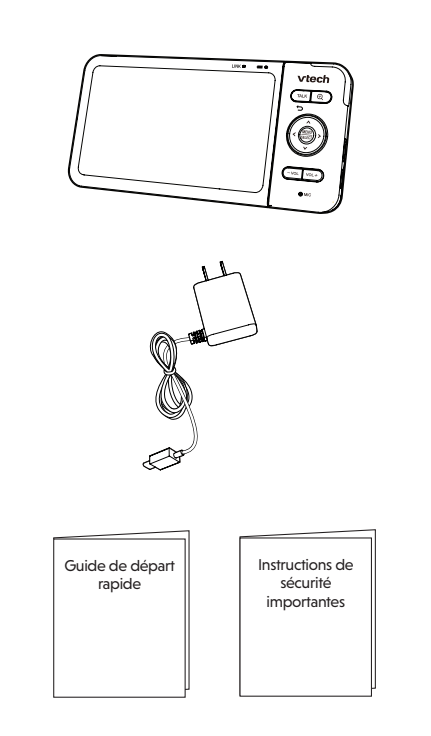

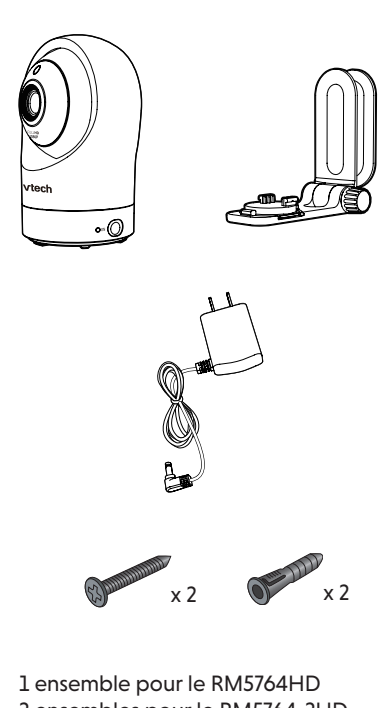

2 ensembles pour le RM5764-2HD

#### Pour l'accès mobile :

Appli mobile MyVTech Baby 1080p

| Réseau             | Wi-Fi                                                                                             |
|--------------------|---------------------------------------------------------------------------------------------------|
| Routeur Wi-Fi      | 2,4 GHz 802.11 b/g/n                                                                              |
| Connexion Internet | 1,5 Mo/sec. @ 720p ou 2,5 Mo/sec. @1080p bande passante en en<br>téléchargement par unité du bébé |

#### Protégez votre vie privée et votre sécurité EN LIGNE

VTech se soucie de votre vie privée et de votre tranquillité d'esprit. C'est pourquoi nous avons dressé une liste des meilleures pratiques recommandées par l'industrie pour vous aider à préserver la confidentialité de votre connexion sans fil et à protéger vos appareils lorsque vous êtes en ligne. Nous vous recommandons d'examiner attentivement les conseils suivants et d'envisager de vous y conformer.

- Assurez-vous que votre connexion sans fil est sécurisée.
- Avant d'installer un appareil, assurez-vous que le signal sans fil de votre routeur est crypté en sélectionnant le paramètre "WPA2-PSK with AES" dans le menu de sécurité sans fil de votre routeur

Modifiez les paramètres par défaut.

- Changez le nom de réseau sans fil (SSID) par défaut de votre routeur sans fil pour auelaue chose d'unique
- Changez les mots de passe par défaut en mots de passe uniques et forts. Un mot de passe fort :
- Il comporte au moins 10 caractères.
- Est complexe.
- Ne contient pas de mots du dictionnaire ou d'informations personnelles. - Contient un mélange de lettres majuscules, minuscules, caractères spéciaux et chiffres.

Maintenez vos dispositifs à jour.

- Téléchargez les correctifs de sécurité des fabricants dès qu'ils sont disponibles. Vous serez ainsi assuré de toujours disposer des dernières mises à jour de sécurité.
- Si la fonction est disponible, activez les mises à jour automatiques pour les prochaines versions.

Désactivez la fonction "Universal Plug and Play" (UPnP) sur votre routeur.

• L'UPnP activé sur un routeur peut limiter l'efficacité de votre pare-feu en permettant à d'autres périphériques réseau d'ouvrir des ports entrants sans aucune intervention ou approbation de votre part. Un virus ou un autre programme malveillant pourrait utiliser cette fonction pour compromettre la sécurité de l'ensemble du réseau.

Pour plus d'informations sur les connexions sans fil et la protection de vos données, veuillez consulter les ressources suivantes proposées par des experts du secteur :

- 1. Commission fédérale des communications : Connexions sans fil et conseils de sécurité sur Bluetooth –
- www.fcc.gov/consumers/guides/how-protect-yourself-online.
- 2. Département américain de la sécurité intérieure : Avant de connecter un nouvel ordinateur à l'internet www.us-cert.gov/ncas/tips/ST15-003.
- 3. Commission fédérale du commerce : Utiliser les caméras IP en toute sécurité https://www.consumer.ftc.gov/articles/0382-using-ip-cameras-safely.
- 4. Alliance Wi-Fi : Découvrez la sécurité Wi-Fi http://www.wi-fi.org/discover-wi-fi/security.

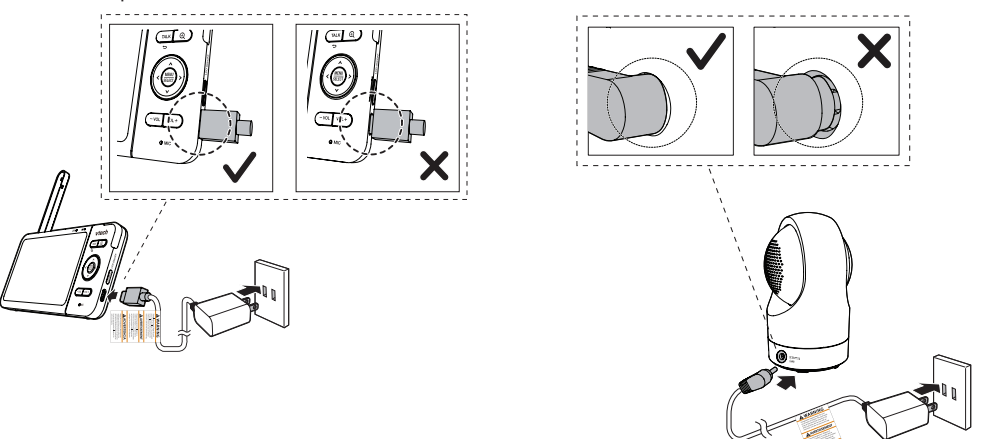

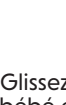

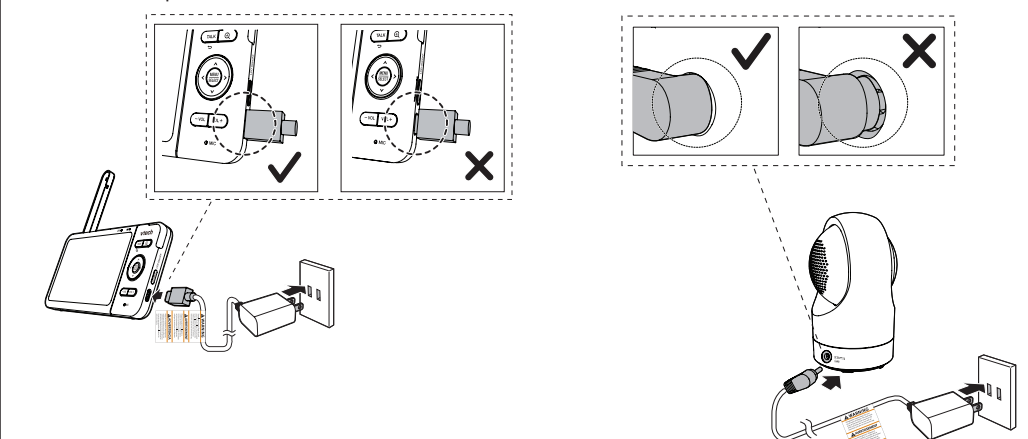

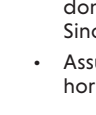

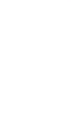

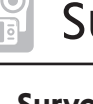

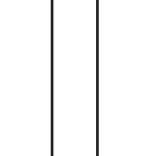

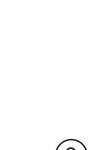

Survol

#### Survol de l'unité du bébé

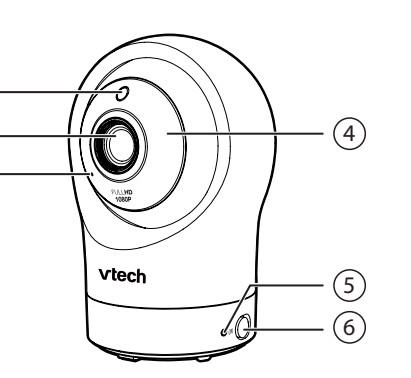

Capteur de lumière

Voyants infrarouges

• Vous permettre de voir clairement

dans un environnement sombre.

• Orange en feu fixe lorsque l'unité du

directement en mode local.

bébé se connecte à l'unité du parent

Le vert est allumé lorsque l'unit du bébé

et l'unité du parent se connectent au

Clignote lentement en orange pendant

diffusion de la vidéo via le réseau Wi-Fi

la diffusion vidéo en mode local.

Commutateur de mise en/hros

Clignote lentement en vert pendant la

réseau Wi-Fi de votre maison via le

Objectif

Microphone

Voyant à DEL

routeur Wi-Fi.

domestique.

Haut-parleur

Prise d'alimentation

dans l'emballage.

réglages par défaut.

redémarrera.

Capteur de température

Fentes pour la fixation murale

• Le support de fixation murale est inclus

Réinitialisation de l'unité du bébé aux

aue vous entendiez un bip.

vous entendiez un autre bip.

3. L'unité du bébé émettra un autre

1. <u>Maintenez enfoncé</u> **PAIR** jusqu'à ce

2. Relâchez PAIR appuyez à nouveau

cinq fois sur **PAIR** jusqu'à ce que

bip lorsque la réinitialisation sera

terminée. Puis, l'unité du bébé

ON

PAIR

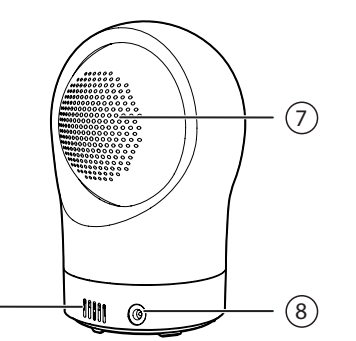

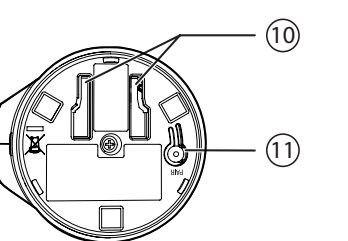

#### Survol de l'unité du parent

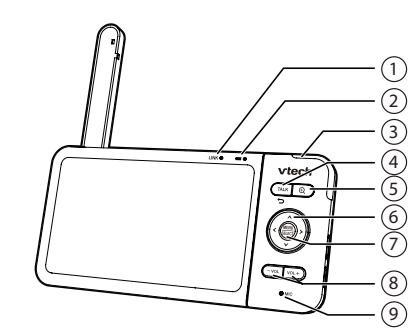

- Voyant LINK LED Allumé quand l'unité parent est liée à l'unité du bébé
- Clignote lorsque le lien avec l'unité du bébé est perdu.
- 🛲 voyant à DEL
- Elle est activée lorsque l'unité du parent est connectée au secteur et que la pile est en charge.
- Éteint lorsque l'unité du parent est déconnectée du secteur ou lorsque l'unité du parent est connectée au secteur et que la pile est complètement chargée.
- Clignote lorsque la pile de l'unité du parent est faible et a besoin d'être rechargée.
- 3 **3- voyants d'indicatio nu niveau sonore** Allumé en vert lorsque le niveau sonore
- détecté est faible par l'unité du bébé. • Allumé en vert ou en ambre losque le niveau sonore moyent est détecté par l'unité du bébé.
- Vert, ambre et rouge lorsque le niveau sonore élevé est détecté par l'unité du
- 4 TALK / 🗢 <u>Maintenez enfoncé</u> pour parler à l'unité

Remarques

devient fixe 🛄.

Le temps de veille varie selon l'utilisation actuelle

5

- du bébé. • Dans un sous-menu, appuyez pour
- quitter.
- Ð • Appuyez pur effectuer un zoom avant ou arrière.

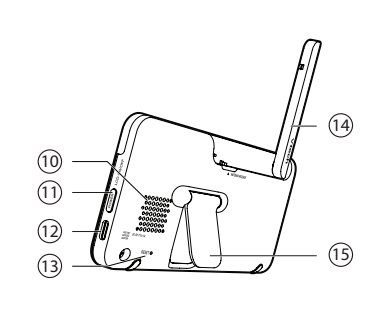

#### Touches de flèches **<**, **A**, **>**<sub>ou</sub> **V**

- Appuyez sur cette touche pour naviguer vers la gauche, le haut, la droite ou le bas, dans le menu principal et les sous-menus.
- Tout en regardant l'image de l'unité du bébé, appuyez sur pour faire un panoramique de l'unité du bébé vers la gauche, vers le haut, vers la droite ou vers le bas.
- · Tout en regardant l'image agrandie, appuyez sur pour déplacer l'image agrandie vers la gauche, le haut, la droite ou le bas.

#### MENU/SELECT

- Appuyez pour accéder au menu principal. Dans un menu, appuyez pour choisir
- une option ous sauvegarder un réglage.
- VOL/ VOL + Augmenter ou diminuer le volume d'une unité du parent.

#### 9 Microphone

- 10 Haut-parleur
- 11 POWER / LCD ON/OFF
- 12 Prise d'alimentation
- 13 RÉINITIALISATION
- Redémarre l'unité du parent.

#### 14 Antenne

15 Support

| Mode de surveillance (* Pour seulement)         Image:         Voir l'unité béb         Unique:         Visualiser les de en mode Patroi         Visualiser les de en écran Divisé         Mélodies et sons apaisants         Image:         Choisissez de journélodies, ou journy mélodies et apaisants.         Vous pouvez ée la minuterie por après 15, 30 ou pour qu'elle journy d'elle journy d'elle |                                                                                       |
|----------------------------------------------------------------------------------------------------|---------------------------------------------------------------------------------------|
| <ul> <li>Voir l'unité béb<br/>Unique.</li> <li>Visualiser les de<br/>en mode Patro</li> <li>Visualiser les de<br/>en écran Divisé</li> <li>Mélodies et sons apaisants</li> <li>Choisissez de jo<br/>mélodies, ou jo<br/>cinq mélodies, ou jo<br/>cinq mélodies, ou jo<br/>cinq mélodies, ou jo<br/>cinq mélodies et<br/>apaisants.</li> <li>Vous pouvez ég<br/>la minuterie po<br/>après 15, 30 ou<br/>pour qu'elle jou</li> <li>Alertes - Son, mouvement et</li> <li>Sélectionnez le<br/>sensibilité au so<br/>mouvement.</li> <li>Activer/désactiv<br/>sonores et de o<br/>mouvement.</li> <li>Sélectionnez la<br/>maximale et mi<br/>portée de l'aler</li> <li>Activer/désactiv<br/>température.</li> <li>Activer/désactiv<br/>température.</li> <li>Activer/désactiv<br/>température.</li> <li>Activer/désactiv<br/>température.</li> <li>Activer/désactiv<br/>Réveil automat</li> <li>Réglages de l'unité du paren</li> <li>Ajustez la lumin<br/>de l'unité du paren</li> <li>Activer/désactiv<br/>d'atténuation.</li> <li>Réglages de l'unité du bébé</li> <li>Mise en/hors fo<br/>DEL d'état.</li> <li>Réglage du vol</li> </ul>                                                                                                    | le <b>R</b>                                                                           |
| Mélodies et sons apaisants <ul> <li>Choisissez de ja mélodies, ou ja cinq mélodies et apaisants.</li> <li>Vous pouvez ég la minuterie po après 15, 30 ou pour qu'elle jou</li> </ul> Alertes - Son, mouvement et sensibilité au so mouvement.         Sélectionnez le sensibilité au so mouvement.         Activer/désactiv sonores et de d'anis portée de l'aler         Sélectionnez la maximale et min portée de l'aler         Activer/désactiv température.         Activer/désactiv température.         Activer/désactiv température.         Activer/désactiv température.         Activer/désactiv température.         Activer/désactiv température.         Activer/désactiv température.         Activer/désactiv température.         Activer/désactiv température.         Activer/désactiv température.         Activer/désactiv température.         Activer/désactiv température.         Activer/désactiv température.         Activer/désactiv température.         Ajustez la lumin de l'unité du paren         Mise en/hors for D'usion nocture d'atténuation.         Réglages de l'unité du bébé           Mise en/hors for DEL d'état.         Béglages du vol                                                                                                    | él<br>eux (<br>uille<br>eux (                                                         |
| <ul> <li>Choisissez de jormélodies, ou journélodies, ou jour cinq mélodies e apaisants.</li> <li>Vous pouvez égla minuterie po après 15, 30 ou pour qu'elle jour après 15, 30 ou pour qu'elle journé de l'altertes - Son, mouvement et sensibilité au sormouvement.</li> <li>Sélectionnez le sensibilité au sormouvement.</li> <li>Activer/désactive sonores et de comouvement.</li> <li>Sélectionnez la maximale et min portée de l'alterter.</li> <li>Activer/désactive température.</li> <li>Activer/désactive facture de l'alterter.</li> <li>Activer/désactive facture de l'alterter.</li> <li>Mise en/hors for DEL d'état.</li> <li>Réglages de uvoit d'atterter.</li> </ul>                                                                                                    |                                                                                       |
| <ul> <li>Alertes - Son, mouvement et go après 15, 30 ou pour qu'elle jou pour qu'elle jou sensibilité au so mouvement.</li> <li>Sélectionnez le sensibilité au so mouvement.</li> <li>Activer/désactivis sonores et de comouvement.</li> <li>Sélectionnez la maximale et mi portée de l'aler</li> <li>Activer/désactivité du parte</li> <li>Activer/désactivité du parte</li> <li>Activer/désactivité du parte</li> <li>Ajustez la lumin de l'unité du pare</li> <li>Activer/désactivité d'atténuation.</li> <li>Réglages de l'unité du bébé</li> <li>Mise en/hors fo DEL d'état.</li> <li>Réglage du vol</li> </ul>                                                                                                    | ouer<br>ouez<br>et qu                                                                 |
| Alertes - Son, mouvement et<br>Sélectionnez le<br>sensibilité au so<br>mouvement.<br>- Activer/désactiv<br>sonores et de c<br>mouvement.<br>- Sélectionnez la<br>maximale et mi<br>portée de l'aler<br>- Activer/désactiv<br>température.<br>- Activer/désactiv<br>Réglages de l'unité du paren<br>- Ajustez la lumin<br>de l'unité du paren<br>- Activer/désactiv<br>Réglages de l'unité du bébé<br>- Mise en/hors fo<br>DEL d'état.<br>- Réglage du vol                                                                                                    | ur q<br>60<br>Je sa                                                                   |
| <ul> <li>Sélectionnez le sensibilité au so mouvement.</li> <li>Activer/désactiv sonores et de comouvement.</li> <li>Sélectionnez la maximale et mi portée de l'aler</li> <li>Activer/désactiv température.</li> <li>Activer/désactiv Réveil automat</li> </ul> Réglages de l'unité du paren <ul> <li>Ajustez la lumin de l'unité du paren</li> <li>Activer/désactiv d'atténuation.</li> </ul> Réglages de l'unité du bébé <ul> <li>Mise en/hors fo DEL d'état.</li> <li>Réglage du vol</li> </ul>                                                                                                    | ten                                                                                   |
| <ul> <li>Ajustez la lumin<br/>de l'unité du paren<br/>de l'unité du paren<br/>e Activer/désactiv<br/>d'atténuation.</li> <li>Réglages de l'unité du bébé</li> <li>Mise en/hors for<br/>Vision nocturne<br/>Mise en/hors for<br/>DEL d'état.</li> <li>Réglage du vol</li> </ul>                                                                                                    | nive<br>on et<br>ver l<br>léte<br>tem<br>nima<br>te.<br>ver l<br>ver l<br><b>ique</b> |
| <ul> <li>Ajustez la lumin<br/>de l'unité du pa</li> <li>Activer/désactiv<br/>d'atténuation.</li> <li>Réglages de l'unité du bébé</li> <li>Mise en/hors for<br/>Vision nocturne</li> <li>Mise en/hors for<br/>DEL d'état.</li> <li>Réglage du vol</li> </ul>                                                                                                    | t                                                                                     |
| Réglages de l'unité du bébé  Mise en/hors fo Vision nocturne  Mise en/hors fo DEL d'état.  Réglage du vol                                                                                                    | osit<br>aren<br>ver l                                                                 |
| <ul> <li>Mise en/hors for</li> <li>Vision nocturne</li> <li>Mise en/hors for</li> <li>DEL d'état.</li> <li>Réglage du vol</li> </ul>                                                                                                    |                                                                                       |
| parleur de l'uni                                                                                                    | oncti<br>e.<br>oncti<br>ume<br>té d                                                   |
| de l'unité du be                                                                                                    | ébé                                                                                   |

# CONNECTER, RECHARGER ET METTRE LE MONITEUR DE BÉBÉ EN FONCTION

#### Connexion du moniteur de bébé

#### Remarques

- La pile rechargeable de l'unité du parent est intégrée.
- Utilisez uniquement les adaptateurs d'alimentation fournis avec ce produit.
- Assurez-vous que l'unité du parent et l'unité du bébé ne sont pas connectées aux prises électriques commandées par interrupteur.

Ne branchez les adaptateurs d'alimentation qu'en position verticale ou au sol. Les broches des adaptateurs ne sont pas conçues pour supporter le poids de l'unité du parent et de l'unité bébé, donc ne les branchez pas à des prises de courant au plafond, sous la table ou dans une armoire.

Sinon, les adaptateurs risquent de ne pas se connecter correctement aux prises. Assurez-vous que l'unité du parent, l'unité du bébé et les cordons des adaptateurs électriques sont hors de portée des enfants

Glissez le commutateur à **ON** pour mettre l'unité du bébé en fonction.

#### Remarques

• Lors de la mise sous tension, le voyant à DEL d'état de l'unité du bébé s'allume. Elle s'éteint au bout d'un certain temps et reste éteinte.

Le voyant à DEL d'état est réglé à éteint par détaut. Si vous désirez garder le voyant à DEL allumé, appuyez sur MENU, et allez à 🙎 > DEL d'état pour l'allumer.

#### REMARQUE :

L'objectif et la surface peut être chaud pendant l'utilisation normale.

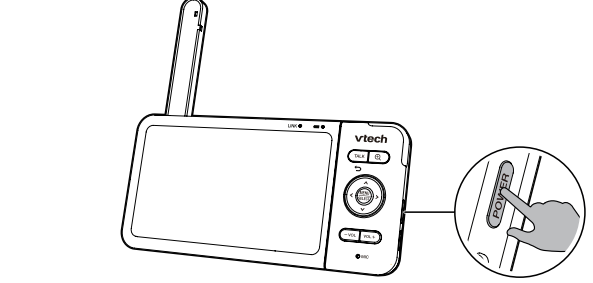

Lorsque l'unité du parent est pleinement chargée, appuyez sur **POWER** jusqu'à ce que l'écran de bienvenue apparaisse.

L'icône de la pile indique l'état de la pile (voir le tableau suivant).

Rechargez de la pile de l'unité du parent avant l'utilisation

L'unité du parent fonctionne sur pile rechargeable ou sur secteur. Pour surveiller votre bébé

en permanence, maintenez l'unité du parent branchée sur le secteur. Avec la pile seule,

Avant d'utiliser le moniteur de bébé pour la première fois, rechargez la pile de l'unité du parent

pendant 12 heures. Lorsque la pile de l'unité du parent est complètement chargée, l'icône de la pile

l'unité du parent peut fonctionner sans fil pendant une courte période seulement.

| Voyants de la pile                                 | ÉTAT DE LA PILE                                                                               | Action                                                                                           |
|----------------------------------------------------|-----------------------------------------------------------------------------------------------|--------------------------------------------------------------------------------------------------|
| L'écran affiche 🛄 et 🗔.<br>Le voyant 🛲 clignotera. | La pile est très peu<br>chargée et ne peut être<br>utilisée que pendant une<br>brève période. | Rechargez sans interruption (environ 30 minutes).                                                |
| L'icône de la pile devient pleine 🛄.               | La pile est complètement rechargée.                                                           | Pour maintenir la pile chargée,<br>branchez-la sur le secteur lorsqu'elle<br>n'est pas utilisée. |

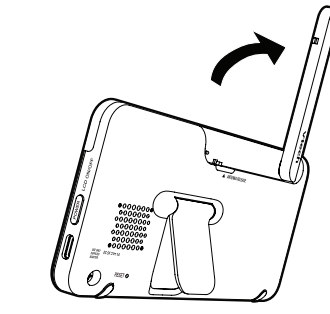

Déployez l'antenne de l'unité du parent pour une meilleure réception

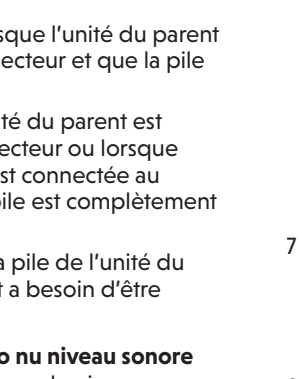

# COMMENT FONCTIONNE LE SYSTÈME

L'unité du parent et l'unité du bébé de votre moniteur vidéo se connectent l'une à l'autre en mode direct par défaut, ce qui vous permet de diffuser des vidéos en Mode direct dès leur sortie de la boîte. La connexion en Mode direct vous permet de diffuser des vidéos en direct à partir de l'unité du parent uniquement.

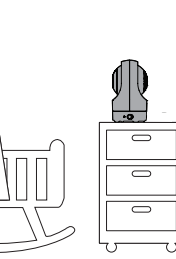

Mode direct

l'unité du bébé

Mode routeur

intelligent

Remarques

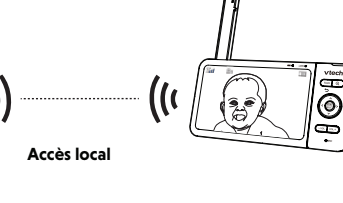

La puissance du signal peut être réduite si l'unité du parent et celle du bébé sont éloignées l'une de l'autre ou s'il y a des facteurs d'obstruction, comme des murs internes, entre autre. Rapprochez l'unité du parent de l'unité du bébé pour améliorer la puissance du signal. Vous pouvez également configurer le Mode routeur pour vous connecter via votre

5

(S)

Accès local améliore

réseau Wi-Fi domestique afin d'améliorer la connexion entre votre unité du parent et

Vous pouvez continuer à utiliser votre moniteur vidéo avec une connexion en **Mode** direct, ou vous pouvez configurer votre

moniteur en connexion en Mode routeur. Le **Mode routeur** utilise le réseau Wi-Fi de votre domicile pour connecter votre moniteur vidéo. Il prend en charge la

diffusion de vidéos en direct via l'unité du parent et l'appli du téléphone intelligent.

Le Mode routeur utilise le réseau Wi-Fi de votre domicile pour connecter votre moniteur vidéo. Il prend en charge la diffusion de vidéos en direct via l'unité du parent et l'appli du téléphone

Accès mobil

Si vous souhaitez diffuser des vidéos en direct à distance avec votre dispositif mobile, téléchargez et installez l'appli mobile MyVTech Baby 1080p. Avec l'appli mobile, votre routeur Wi-Fi (non inclus) fournit une connectivité Internet à votre système de moniteur vidéo HD. Il sert de canal de communication entre votre unité du bébé et le dispositif mobile, vous permettant de surveiller et/ou de contrôler votre unité du bébé où que vous soyez. Pour plus de détails, voir la section Télécharger l'appli pour l'accès mobile dans ce guide de départ rapide.

Votre unité du parent détecte la puissance du signal de connexion. Si vous avez connecté votre moniteur vidéo à votre réseau Wi-Fi domestique, votre unité parentale passe automatiquement en mode direct ou en mode routeur - celui dont le signal est le plus puissant. Lorsque l'unité du parent et l'appli visionnent la caméra simultanément, la qualité vidéo est optimisée pour offrir le meilleur résultat possible.

# 🔲 ICÔNES DE L'UNITÉ DU PARENT

|                                                                                                    | Menu<br>principa  | Options                                                                                                    |  |
|----------------------------------------------------------------------------------------------------|-------------------|----------------------------------------------------------------------------------------------------|--|
| our le <b>RM5764-2HD</b>                                                                                                    | Réglages généraux |                                                                                                    |  |
| oébé 1 ou 2 en mode<br>s deux unités bébé<br><b>atrouille</b> .<br>s deux unités bébé<br><b>visé</b> .<br>t <b>s</b><br>le jouer toutes les |                   | <ul> <li>Connexion au réseau Wi-Fi<br/>domestique.</li> <li>Mise en/hors fonction Connexion<br/>Wi-Fi de l'unité du bébé.</li> <li>Connexion du téléphone<br/>cellulaire.</li> <li>Mise en/hors fonction de la<br/>Tonalité de pile faible.</li> <li>Mise en/hors fonction Aucun<br/>lien.</li> </ul> |  |
| ies et quatre sons                                                                                                    | lcônes d          | 'état                                                                                                    |  |
| ez également régler<br>pour qu'elle s'arrête<br>ou 60 minutes, ou<br>e joue sans arrêt.                                                     |                   | Mode direct<br>Unité du parent, unité du bébé 1 et<br>unité du bébé 2 (*Pour le <b>RM5764-2HD</b><br>seulement) sont connectées l'une à<br>l'autre directement.                                                                                                    |  |
| nt et température                                                                                                    |                   | Mode routeur                                                                                                    |  |
| z le niveau de<br>u son et au<br>t.<br>activer les alertes<br>de détection de                                                               | √ <b>1</b><br>√2  | Unité du parent, unité du bébé 1 et<br>unité du bébé 2 (*Pour le <b>RM5764-2HD</b><br>seulement) sont connectées au réseau<br>Wi-Fi domestique.                                                                                                    |  |
| t.<br>z la température<br>t minimale pour la                                                                                                |                   | L'unité du bébé 1 et 2 sont visionnées<br>en mode <b>Patrouille</b> (*Pour le <b>RM5764-<br/>2HD</b> seulement).                                                                                                    |  |
| alerte.<br>activer l'alerte de<br>e.<br>activer la fonction de                                                                              |                   | L'unité du bébé 1 et 2 sont visionnées<br>en mode <b>Divisé</b> (*Pour le <b>RM5764-2HD</b><br>seulement).                                                                                                    |  |
| matique.                                                                                                    | **                | Vision nocturne en fonction.                                                                                                    |  |
| r <b>ent</b><br>minosité de l'écran                                                                                                    |                   | Alerte de mouvement en fonction.                                                                                                    |  |
| u parent.<br>activer le mode                                                                                                    | D1)               | Alerte de la détection sonore activée.                                                                                                    |  |
| n.                                                                                                    | Π                 | Mélodies et sons apaisants en fonction.                                                                                                    |  |
| bé                                                                                                    | 4                 |                                                                                                    |  |
| rs fonction de la<br><b>urne</b> .                                                                                                    | < ≫               | Le haut-parleur de l'unité du parent est<br>en sourdine.                                                                                                    |  |
| rs fonction du voyant à                                                                                                    | J                 | L'alerte de température est en fonction.                                                                                                    |  |
| volume du haut-<br>'unité du bébé.<br>de la clé de sécurité                                                                                 |                   |                                                                                                    |  |

Après avoir mis en fonction votre moniteur vidéo, l'unité du parent diffuse la vidéo en direct en mode direct. Nous vous recommandons de suivre les instructions à l'écran pour configurer le réseau Wi-Fi domestique avec votre moniteur afin d'améliorer les fonctionnalités et l'accès mobile. Voir Mise à jour automatique du logiciel et du micrologiciel et Télécharger l'appli pour l'accès mobile dans ce guide de départ rapide.

#### Utilisation du menu

Appuyez sur la touche MENU de l'unité du parent pour accéder au menu principal, choisir un élément de menu ou enregistrer un réglage. Vous pouvez utiliser le menu de l'unité du parent pour des réglages ou des opérations avancés, tels que pour jouer ou arrêter une berceuse, ou régler les paramètres de détection de mouvement et de son.

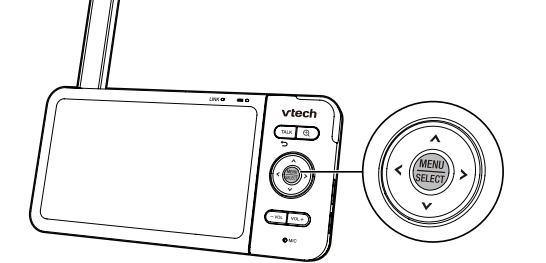

#### Dans un menu :

- Appuyez sur  $\land$ ,  $\lor$ ,  $\lt$  ou > pour défiler à travers les options du menu.
- Appuyez sur **SELECT** pour sélectionner une option.
- Appuyez sur TALK pour retourner à la vidéo en direct.
- Appuyez sur 🕀 pour aller à la page **Aide et info**.

#### Réglage du volume du haut-parleur

Appuyez sur -VOL / VOL+ pour régler le volume du haut-parleur de l'unité du parent. Ceci détermine le volum des sons transmis de l'unité du bébé.

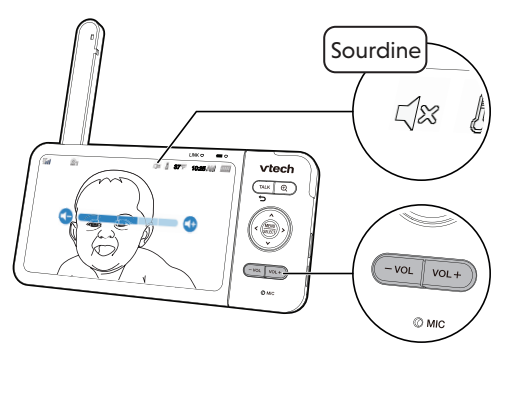

#### Appuyez sur $\oplus$ pour effectuer un zoom avant ou arrière.

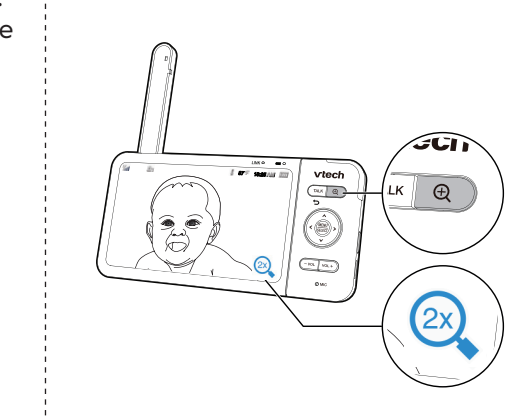

# TESTER L'EMPLACEMENT DE L'UNITÉ POUR DU BÉBÉ 🗧 FIXATION DE L'UNITÉ DU BÉBÉ (OPTIONNEL)

Si vous prévoyez d'installer votre unité du bébé dans un endroit désigné et d'utiliser le réseau Wi-Fi de votre maison pour connecter votre moniteur vidéo, vous devez tester les zones de surveillance sélectionnées dans la maison qui ont une bonne puissance de signal Wi-Fi. Après avoir allumé votre unité parentale, vous pouvez utiliser l'indicateur de puissance du signal Wi-Fi de votre unité parentale pour vous aider à vérifier. Une fois que vous avez identifié l'emplacement approprié, vous pouvez installer votre unité bébé. Ajustez la distance entre votre unité du bébé et le routeur Wi-Fi si nécessaire.

CONSEIL En fonction de l'environnement et des facteurs d'obstruction, tels que l'effet de la distance et des murs intérieurs sur la puissance du signal, vous pouvez subir une réduction du signal Wi-Fi. Pour améliorer la puissance du signal Wi-Fi, ajustez la distance ou la direction de votre unité du parent. Vérifiez à nouveau avec votre unité du parent.

# Besoin d'aide?

En fonction des mises à jour du système, le logiciel, les rubriques d'aide en ligne et les FAQ en ligne seront mis à jour périodiquement.

Pour les opérations et les guides qui vous aideront à utiliser votre moniteur vidéo HD, et pour les dernières informations et aides, consultez les rubriques d'aide en ligne et les FAQ en ligne.

Utilisez votre téléphone intelligent pour accéder l'aide en ligne. 1. Allez à https://phones.vtechcanada.com/manuals;

Balayez le code QR à la droite. Lancez l'application de l'appareil photo ou l'appli du scanneur de code QR sur votre téléphone

ntelligent ou tablette. Tenez l'appareil photo du dispositif à la hauteur du code QR et cadrez-le. Appuyez sur la notification pour déclencher la redirection de l'aide en ligne. - Si le code QR n'est pas clairement affiché, ajustez la mise

- au point de votre appareil photo en le rapprochant ou en l'éloignant jusqu'à ce qu'il soit clair.
- 2. Recherchez le modèle RM5764HD ou RM5764-2HD.

Vous pouvez également communiquer avec notre département de soutien à la clientèle au 1-888-211-2005 pour obtenir de l'aide.

#### Parler à votre bébé via l'unité du bébé

1. <u>Maintenez enfoncé</u> la touche **TALK**. 2. Lorsque l'icône Ų apparaît à l'éacran parlez à votre unité du parent. Votre voix sera transmise à l'unité du bébé. Lorsque vous avez terminé de parler, relâchez la touche TALK et vous entendrez à nouveau votre bébé.

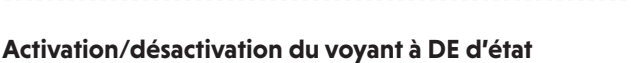

#### Vous pourrier activer/désactiver l'indication du

voyant d'état à DEL de votre utiliser du bébé. Allez à

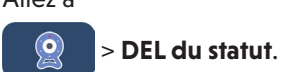

## Mise en/hors fonction de l'écran de l'unité du parent

Vous pouvez mettre l'écran de l'unité du parent en ou hors fonction sans mettre l'unité du parent hors fonction. Vous pourrez entendre des sons provenant de votre unité du bébé.

- Appuyez sur **POWER** de l'unité du parent pour désactiver l'écran.
- Appuyez sur n'importe quelle touche de l'unité du parent pour activer l'écran à nouveau.

Vous pouvez réinitialiser l'unité du parent en

appuyant sur **RESET** situé à l'arrière de l'unité. Utilisez une épingle et insérez-la dans le trou à l'arrière de l'unité du parent, puis appuyez sur le bouton à l'intérieur.

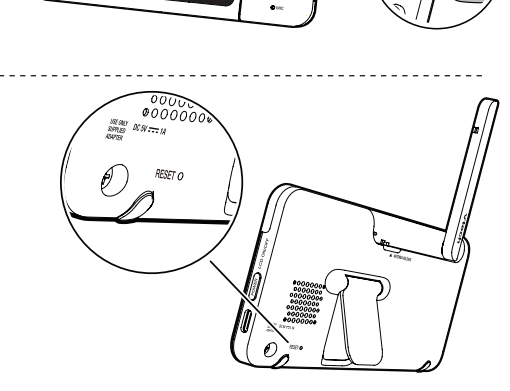

#### Remarques

- Vérifiez la force de réception et l'angle de l'unité du bébé avant de percer les
- Les types de vis et d'ancrages dont vous avez besoin dépendent de la composition du mur. Vous devrez peut-être acheter les vis et les ancrages séparément pour monter vos unités de

l'autre vis dans le trou du haut.

Alignez le support mural et les vis avec les trous dans le mur comme indiqué. Serrez d'abord la vis dans le trou du milieu, de sorte que la position du support mural soit fixe. Vous pouvez serrer

4. Placez l'unité du bébé sur le support mural, puis faites-la glisser vers l'avant jusqu'à ce qu'elle se verrouille en place. Connectez l'adaptateur électrique à l'unité du bébé et à une alimentation non contrôlée par un interrupteur mural.

1. Placez le support mural sur un mur, puis utilisez un crayon pour marquer deux trous en parallèle. Retirez le support mural et percez deux trous dans le mur (mèche de 7/32 pouces).

3. Insérez les vis dans les trous et serrez pouce des vis soit exposé.

OU

5. Vous pouvez maximiser les angles de vue de votre unité bébé en inclinant le support mural. Tenez l'unité bébé, puis tournez le bouton dans le sens inverse des aiguilles d'une montre. Cela permettra de desserrer le joint du support mural. Inclinez votre unité bébé vers le haut ou vers le bas pour l'ajuster à votre angle préféré. Puis, tournez le bouton dans le sens des aiguilles d'une montre pour serrer l'articulation et fixer l'angle.

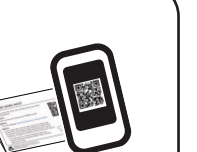

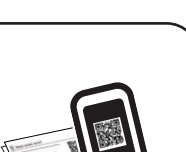

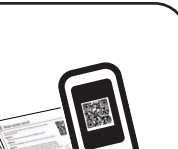

# REMARQUE

# International Mise en garde

兴 Conseil

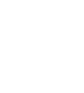

In the second second

- bébé

2. Ajustez l'angle de l'unité du bébé pour viser votre bébé.

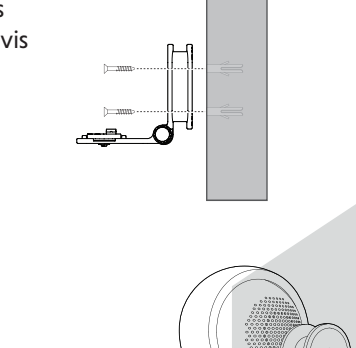

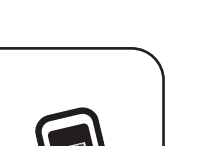

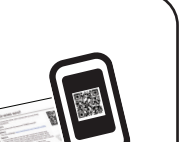

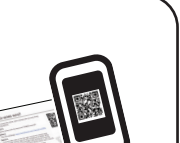

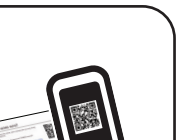

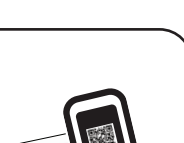

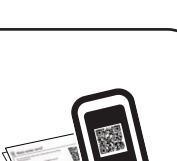

# Tester le niveau sonore et positionner le moniteur vidéo HD

· Ce moniteur vidéo HD est conçu comme une aide. Il ne remplace pas la surveillance d'un adulte et ne doit pas être utilisé comme tel.

#### Tester le niveau sonore du moniteur vidéo HD

- Pour la protection auditive, assurez-vous que l'unité du parent se trouve à plus de 3 mètres de l'unité du bébé. Si vous entendez un bruit aigu provenant de l'unité du parent, déplacez l'unité du parent plus loin jusqu'à ce que le bruit cesse. Vous pouvez également appuyer sur la touche - VOL de l'unité du parent pour réduire ou couper le bruit.
- Augmentez le volume du haut-parleur de l'unité du parent si vous ne pouvez pas entendre les sons transmis par l'unité du bébé

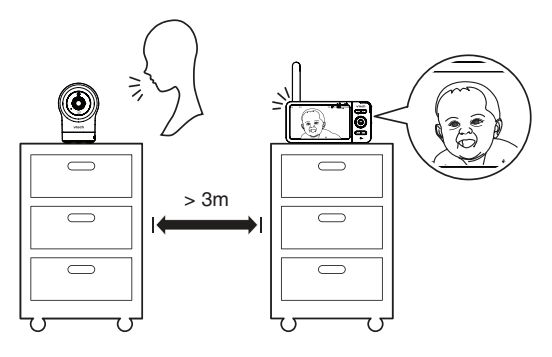

#### Positionnement du moniteur vidéo HD

Gardez l'unité du bébé hors de portée de votre bébé. Ne

jamais placer ou monter l'unité du bébé dans le lit ou le parc du bébé 1. Placez l'unité du bébé à plus d'un mètre de votre

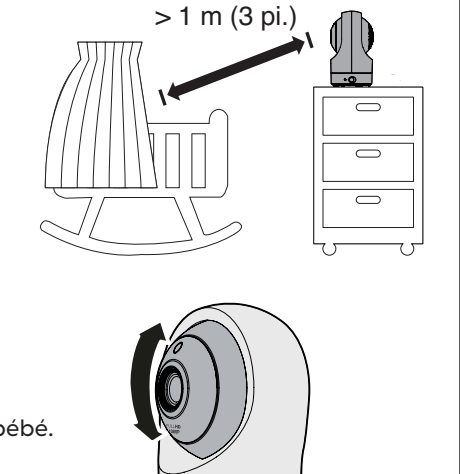

- 3. Pour éviter de provoquer des cris aigus sur votre moniteur vidéo HD :
- Assurez-vous que votre unité du bébé et votre unité du parent sont séparées de plus de 3 mètres: OU
- Baissez le volume de votre unité du parent

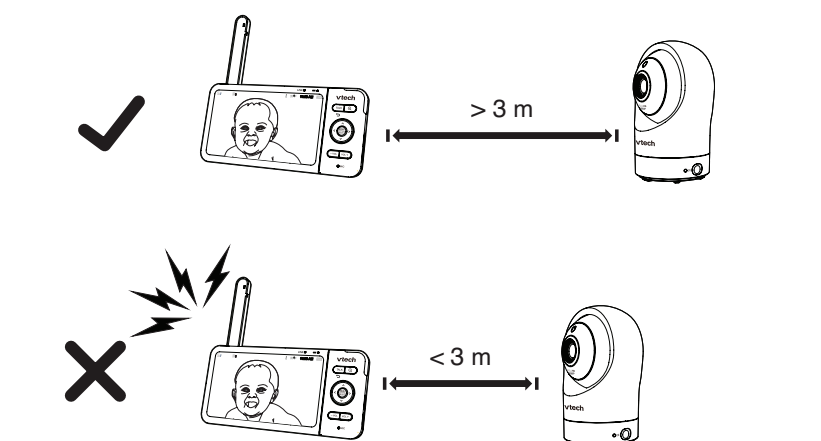

#### Mise à jour des logiciels et microprogrammes **AUTOMATIQUES**

Pour que votre moniteur vidéo HD soit toujours le plus performant possible, l'unité du parent vous demandera de mettre à jour son logiciel et le micrologiciel de l'unité du bébé lorsque de nouvelles versions seront disponibles.

Suivez les instructions sur l'écran de l'unité du parent pour mettre à jour votre moniteur vidéo HD. Si vous ignorez les mises à jour, l'unité du parent et l'unité du bébé seront mises à jour automatiquement lorsque l'unité du parent est éteinte, puis mise en fonction à nouveau.

#### Connectez votre moniteur vidéo HD au réseau Wi-Fi domestique

Vous devez connecter votre moniteur vidéo à votre réseau Wi-Fi domestique sécurisé afin de recevoir les dernières mises à jour de logiciels et de micrologiciels. Pour le configurer, allez à

> Configurer Wi-Fi.

## SOIN GÉNÉRAL DU PRODUIT

Pour que ce produit fonctionne bien et ait bonne allure, suivez les directives suivantes

- Évitez de le placer près d'appareils de chauffage et de dispositifs qui génèrent des bruits électriques (par exemple, des moteurs ou des lampes fluorescentes)
- Ne l'exposez pas à la lumière directe du soleil ou à l'humidité.
- Évitez de faire tomber le produit ou de le traiter brutalement.
- Nettoyez-le avec un chiffon doux.
- N'immergez pas l'unité parentale et l'unité bébé dans l'eau et ne les nettoyez pas sous le robinet. N'utilisez pas de spray ou de nettoyant liquide.
- Assurez-vous que l'unité parentale et l'unité du bébé sont sèches avant de les rebrancher au réseau électrique.

### ENTREPOSAGE

Lorsque vous n'allez pas utiliser le moniteur vidéo HD pendant un certain temps, rangez l'unité du parent, l'unité du bébé et les adaptateurs dans un endroit frais et sec.

# Q<sub>A</sub> Questions fréquemment demandées

#### Vous trouverez ci-dessous les questions les plus fréquemment posées sur le moniteur vidéo HD.

| Puis-je désactiver<br>l'écran de l'unité<br>du parent tout en<br>continuant à entendre<br>le son de la caméra?              | L'unité du parent se désactivera automatiquement son écran ACL après un certair<br>temps d'inactivité. Appuyez sur <b>MENU/SELECT</b> pour réactiver l'écran ACL.                                                                                                    |
|----------------------------------------------------------------------------------------------------|----------------------------------------------------------------------------------------------------|
| Pourquoi est-ce que<br>la caméra ne répond<br>pas normalement?                                                              | Essayez ce qui suit (dans l'ordre indiqué) pour les solutions possibles :<br>1. Débranchez la caméra.<br>2. Attendez quelques minutes avant de rebrancher l'alimentation de la caméra.<br>3. Redémarrez l'unité du parent.                                                                |
| Pourquoi est-ce que<br>mon écran est noir et<br>blanc?                                                                      | La caméra dispose d'un capteur de lumière qui mesure la lumière ambiante.<br>Lorsque la lumière ambiante est faible, par exemple pendant la nuit ou dans<br>une pièce sombre, la caméra active ses voyants à DEL infrarouges et affiche le<br>visionnement de la caméra en noir et blanc. |
| Pourquoi ma caméra<br>est-elle en mode hors<br>connexion? Pourquoi<br>la connexion est-elle<br>perdue de temps en<br>temps? | La caméra peut perdre la connexion Internet. Vérifiez votre réseau et le réglage<br>du routeur.                                                                                                    |
|                                                                                                    | D'autres produits électroniques peuvent causer des interférences avec votre caméra. Essayez d'installer votre caméra aussi loin que possible de ces appareils électroniques.                                                                                                    |
| Pourquoi je n'entends<br>pas un son/pourquoi<br>e n'entends pas mon<br>bébé pleurer?                                        | Le volume du haut-parleur de l'unité du parent est peut-être trop faible.<br>Appuyez sur<br><b>VOL +</b> pour augmenter le volume.                                                                                                    |
|                                                                                                    | Vous avez peut-être réglé un faible niveau de sensibilité au son. Réglez la<br>sensibilité au son à un niveau plus élevé. Pour plus de détails, rendez-vous sur                                                                                                    |

www.vtechcanada.com pour obtenir de l'aide en ligne.

- votre dispositif mobile.
- du bébé à votre appli mobile

- OU

## l'appli.

- REMARQUE

#### **Exigences minimum**

- L'appli mobile est compatible avec :
- iOS 8.0 ou supérieur.

- compte de caméra.
- l'appli mobile pour commencer.

# Garantie limitée

# Que couvre cette garantie limitée?

Le fabricant de ce produit VTech (ci-après 'VTech'), garantit au détenteur d'une preuve d'achat valide (ci-après, le 'consommateur' ou vous') que ce produit et tous ses accessoires (ci-après, le 'produit'), tel que fourni par VTech dans l'emballage, seront libres de tout défaut, selon les conditions énumérées dans les présentes, s'ils ont été installés et utilisés dans des conditions normales et selon les instructions de ce guide d'utilisation. Seul l'acheteur original peut se prévaloir des avantages de cette garantie limitée, pour des produits achetés et utilisés aux États-Unis et au Canada. Que fera VTech si le produit s'avère défectueux (ci-après, le 'produit défectueux'), dans ses pièces et sa main-d'oeuvre, pendant la période de la garantie

# prendre environ trente (30) jours.

# Quelle est la durée de la période de garantie limitée?

#### Qu'est-ce que cette garantie ne couvre pas?

- Cette garantie limitée ne couvre pas :
- autorisé par VTech; ou
- ystème d'antenne ou de câblodistribution; ou

- 7. Les produits retournés sans preuve d'achat (référez-vous au point 2 ci-dessous); ou
- réparation des dispositifs connexes au produi
- Comment se procurer le service sous garantie?

Pour vous procurer du service sous garantie, visitez notre site Web au www.vtechcanada.com ou composez le 1-888-211-2005 REMARQUE : Avant d'appeler, veuillez lire le guide d'utilisation. Une vérification des commandes et caractéristiques du produit peut

ous épargner un appel de servic À moins que cela ne soit prévu par les lois en vigueur, vous assumez les risques de perte ou de dommage en cours de transport; de plus, vous êtes tenu(e) responsable de la livraison ou des frais de manutention encourus lors de l'expédition au centre de service. V dition au centre de service. VTech ous retournera le produit après l'avoir réparé ou remplacé, selon les termes de cette garantie limitée, et assumera les frais de transpor de livraison et de manutention. VTech n'assume pas les dommages ou les pertes que peut subir le produit en cours de transport. Si la défectuosité du produit n'est pas couverte par cette garantie limitée, ou si la preuve d'achat ne répond pas aux conditions de ladite garantie, VTech communiquera avec vous et vous demandera si vous autorisez le coût de la réparation avant d'effectuer tout travail. ous devez débourser les frais de la réparation et du transport des produits qui ne sont pas couverts par cette garantie limite

## Que devez-vous inclure avec le produit pour obtenir du service sous garantie?

- accompagné d'une note décrivant la défectuosité du produit, et

#### Autres restrictions

Cette garantie représente l'entente complète et exclusive entre vous, le consommateur, et VTech. Elle a préséance sur toutes les autres munications écrites ou orales en rapport avec ce produit. VTech n'offre aucune autre garantie pour ce produit. Cette garantie décrit toutes les responsabilités de VTech en rapport avec ce produit. Il n'y a pas d'autres garanties expresses. Personne n'est autorisé à apporter des changements à cette garantie limitée et vous ne devez pas vous fier à de telles modifications. Droits légaux de l'État ou de la province : Cette garantie vous donne des droits légaux spécifiques et il se peut que vous jouissiez d'autres droits pouvant varier d'une province à l'autre. Restrictions : Les garanties implicites, y compris celles en qualité loyale et marchande, ainsi que toute adaptation à un usage particulier (une garantie non écrite spécifiant que le produit est apte à être utilisé normalement), se limitent à la durée d'une année à partir de la date d'achat. Certains états ou certaines provinces ne permettent pas de restrictions en ce qui a trait à l'exclusion des érêts directs ou indirects et il se peut que les restrictions ci-dessus ne s'appliquent pas à votre cas

# les vis jusqu'à ce que seulement 1/4 de

2. If you drill the holes into a stud, go

object other than a stud, insert

the wall anchors into the holes.

Tap gently on the ends with a

hammer until the wall anchors

• If you drill the holes into an

are flush with the wall.

to step 3.

4. Placez l'unité du bébé sur le support mural, puis faites-la glisser vers l'avant jusqu'à ce qu'elle se verrouille en place. Alignez les trous du support mural avec les vis du mur, puis faites glisser le support mural vers le bas jusqu'à ce qu'il se verrouille en place.

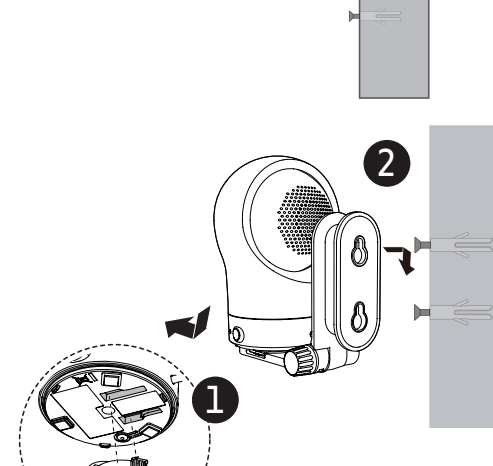

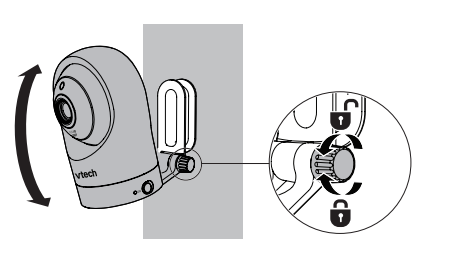

# Téléchargement de l'appli pour l'accès mobile

Vous pouvez télécharger l'application mobile gratuite **MyVTech Baby** 1080p et l'installer sur un appareil mobile, puis utiliser votre appareil mobile et l'application mobile pour surveiller vos zones à distance.

1. Appuyez sur MENU lorsque l'unité du parent est en veille.

#### > Connexion du téléphone mobile.

3. Balayez le code QR de l'unité du parent pour télécharger l'appli dans

4. Suivez les instructions de l'appli mobile pour régler et jumeler votre unité

Vous pouvez également télécharger l'application mobile à partir de l'App Store ou de la boutique Google Play.

#### Instalez l'appli mobile MyVTech Baby 1080p

1. Défilez à travers l'App Store 🙆 ou le Google Play store 📡. 2. Recherchez l'appli mobile avec le clavier "myvtech baby 1080p". 3. Téléchargez et installez l'appli MyVTech Baby 1080p dans votre dispositif mobile.

Balayez les codes QR situé à droite afin de télécharge

 Assurez-vous que votre dispositif mobile soit compatible avec les exigences de l'appli mobile.

• Android<sup>MC</sup> 5.0 ou supérieur; et

2 Après avoir install. l'appli mobile, procédez selon les instructions de l'appli mobile et de l'unité du parent pour régler et jumeler l'unité du bébé.

#### Dans votre dispositif mobile :

1. Tapez sur 🧟 pour exécuter l'appli mobile dans votre dispositif mobile, puis créer un

2. Nous vous recommandons d'utiliser des services de messagerie web communs, tels que Google Gmail pour l'enregistrement de votre compte de caméra. Vérifiez votre courriel (et votre dossier pourriel), et activez votre nouveau compte de caméra via le lien du courriel, puis connectez-vous à votre compte

3. Suivez les instructions de l'appli mobile pour jumeler la caméra. Appuyez sur. Tap 🕂 dans

Pendant la période de la garantie limitée, le centre de service autorisé par VTech réparera ou remplacera, à la seule discrétion de VTech sans frais de pièces ni de main-d'oeuvre pour le consommateur, tout produit défectueux. Si nous réparons le produit, nous pourrons utiliser des pièces neuves ou remises à neuf. Si nous décidons de le remplacer, nous pourrons le faire avec un produit neuf ou remis neur possédant des caractéristiques similaires. VTech refournera au consommateur le produit réparé ou remplacé en bon état de onctionnement, mais conservera les pièces, modules et autres équipements défectueux. La réparation ou le remplacement du produit, à la seule discrétion de VTech, constitue le seul et unique recours du consommateur. Ce remplacement ou cette réparation devrait

Ce produit est couvert par une garantie limitée d'UNE (1) ANNÉE à partir de la date d'achat. Si nous réparons ou remplaçons un produit léfectueux selon les termes de cette garantie limitée, cette garantie s'applique également aux produits réparés ou remplacés pendan une période de: (a) 90 jours à partir de la date où le produit réparé ou remplacé vous a été expédié ou; (b) la durée résiduelle de la garantie originale d'une année, selon la période qui est la plus longue.

1 Les produits soumis à une mauvaise utilisation, un accident, un transport ou tout autre dommage physique, installation inadéquate utilisation ou manipulation anormale, négligence, inondation, feu, eau ou toute autre infiltration de liquide; ou 2. Les produits endommagés à la suite d'une réparation, modification ou manipulation par une entité autre qu'un centre de service

3. Les produits si le mauvais fonctionnement est causé par des conditions de signal, de manque de fiabilité du réseau de diffusion via un

4. Les produits si le problème est causé par l'utilisation de dispositifs ou d'accessoires électriques qui ne proviennent pas de VTech; ou 5. Les produits dont les autocollants de garantie/certifications de garantie et les inscriptions de numéros de série électroniques sur une plaque ont été enlevés, effacés, modifiés ou rendus illisibles; ou

6. Les produits achetés, utilisés, réparés ou expédiés à des fins de réparation à l'extérieur des Etats-Unis et du Canada, ou

8. Les frais reliés à l'installation, aux commandes et réglages pouvant être effectués par le consommateur ni les coûts d'installation ou de

1. Retournez l'emballage original complet, incluant le contenu et le produit, au centre de service VTech le plus près de chez vous,

2. Vous devez inclure une 'preuve d'achat' valide (facture) identifiant le produit (numéro de modèle) et la date d'achat; et

3. Inscrivez vos nom et adresse complète, ainsi que les numéros de téléphone où nous pourrons vous rejoindre, s'il y a lieu.

#### Veuillez conserver votre facture d'achat originale en tant que preuve d'achat.

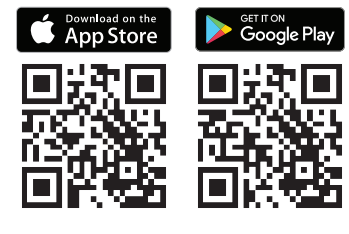